Login as Establishment. Go to Apprenticeship $\rightarrow$ Stipend.

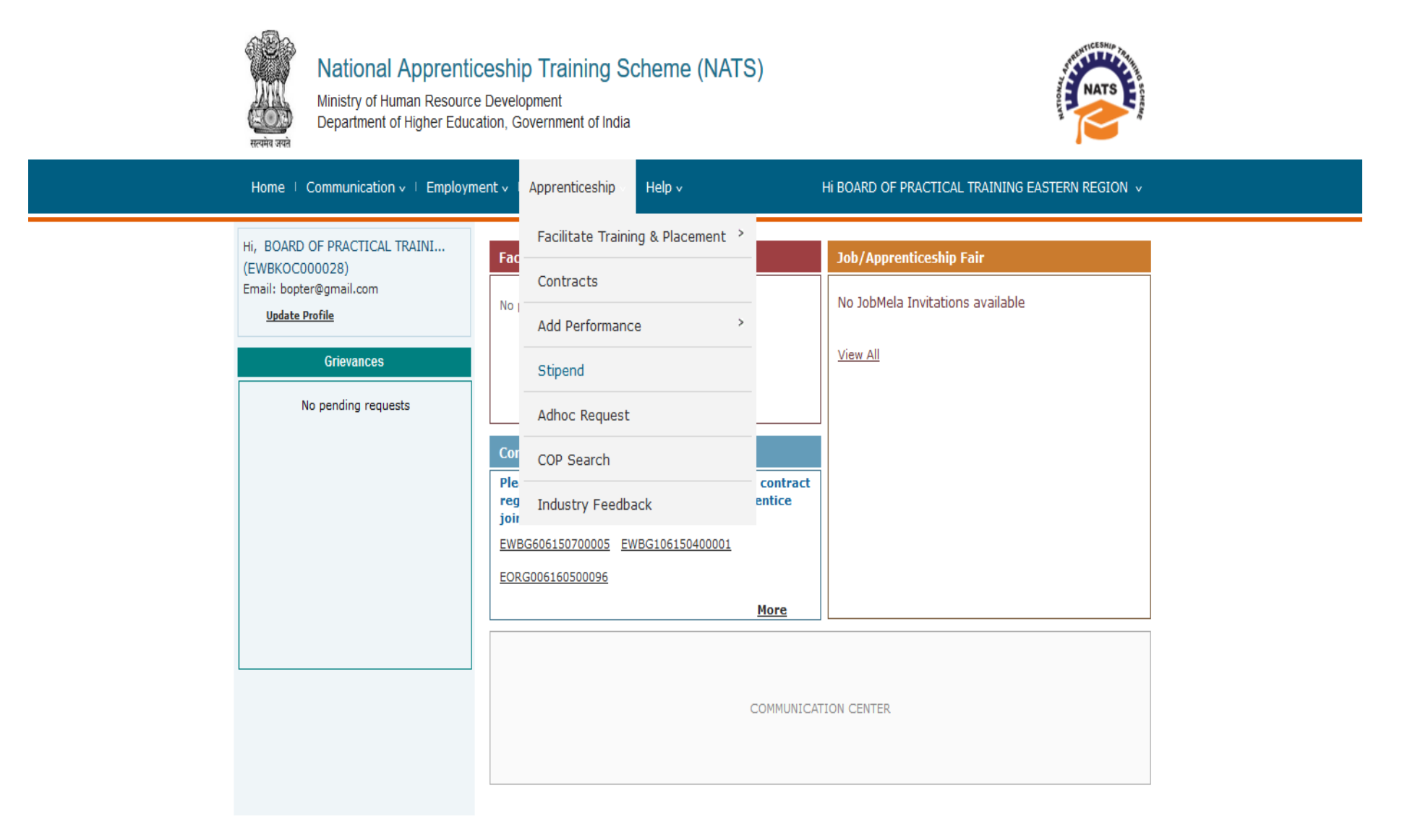

### Click on New Claim.

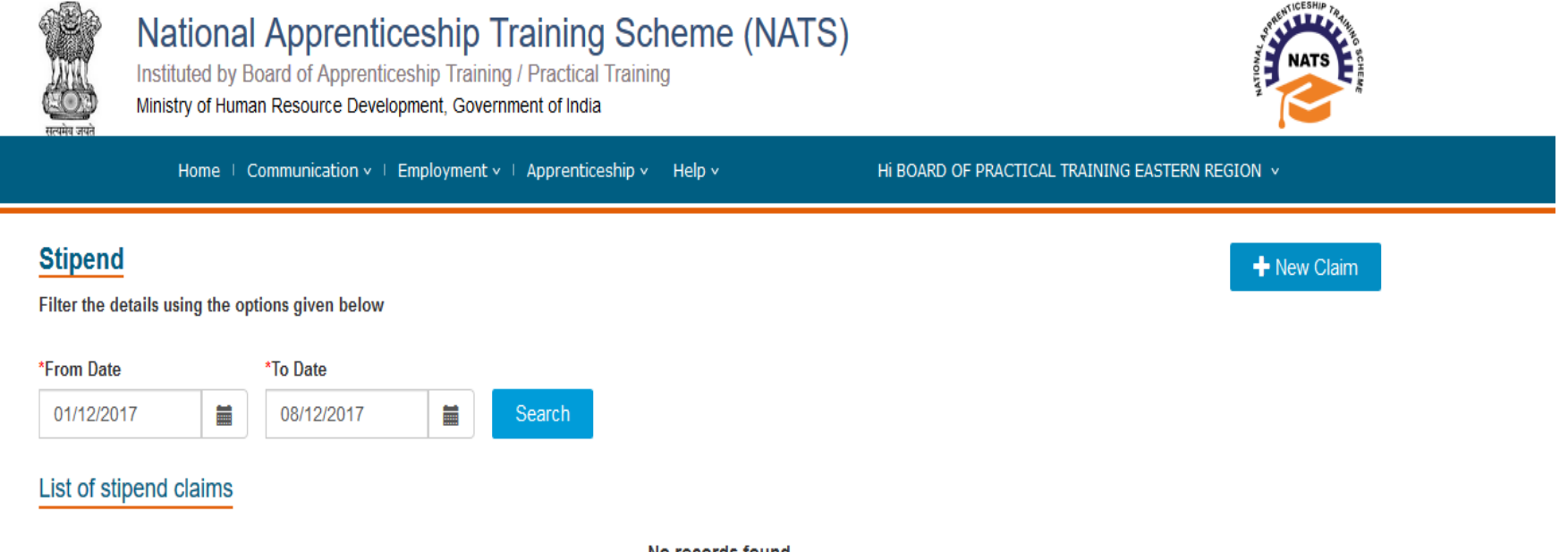

No records found

## Click on "Search"

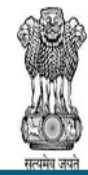

# National Apprenticeship Training Scheme (NATS)

Instituted by Board of Apprenticeship Training / Practical Training Ministry of Human Resource Development, Government of India

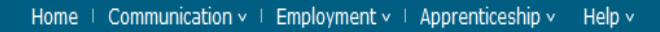

HI BOARD OF PRACTICAL TRAINING EASTERN REGION V

ICESH#

## **New Stipend Claim**

Organization Name: BOARD OF PRACTICAL TRAINING EASTERN REGION

Note: Stipend requets that are raised for individual candidates will be rejected. Please club up to 50 candidates in one request where possible.

Click "Search" to add claims by Contract Number of apprentices

EWB

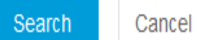

A list of candidates will appear. Select the candidates and click on "Submit"

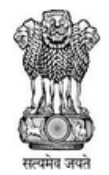

## National Apprenticeship Training Scheme (NATS)

Ministry of Human Resource Development Department of Higher Education, Government of India

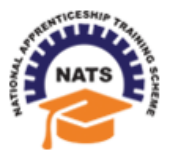

Home | Communication v | Employment v | Apprenticeship v | Help v

HI BOARD OF PRACTICAL TRAINING EASTERN REGION V

## **New Stipend Claim**

| List of contracts searched using the keyword |                  |                    |                           |                 |  |  |  |  |  |  |  |
|----------------------------------------------|------------------|--------------------|---------------------------|-----------------|--|--|--|--|--|--|--|
| Check                                        | Contract Reg.No. | Name of Apprentice | Claim Request Raised Till | ROP Raised Till |  |  |  |  |  |  |  |
|                                              | EWBGC15606000001 | Biswajit Patra     | Not Available             | 31-05-2016      |  |  |  |  |  |  |  |
| $\checkmark$                                 | EWBGC16011000001 | MASUM RANA         | Not Available             | 31-10-2015      |  |  |  |  |  |  |  |
| $\checkmark$                                 | EWBGC16116000001 | BISWAJIT PATRA     | 30-06-2016                | 30-06-2016      |  |  |  |  |  |  |  |
| $\checkmark$                                 | EWBGC16116000002 | Ram Chanran        | 31-01-2015                | 31-01-2015      |  |  |  |  |  |  |  |
| $\checkmark$                                 | EWBGC16824000001 | vikramkanth        | Not Available             | 31-03-2017      |  |  |  |  |  |  |  |

Submit Cancel

 $\sim$ 

Now the Stipend Claim Form will appear. Provide the Period of claim From Date, To Date, Total Net Amount Paid to Apprentice (As per Bank Statement), Amount claimed by Estb for reimbursement\* 50% of the Govt. Prescribed rate, Number of days absence/ leave availed without stipend Deduction due to absence/Leave without stipend (50% on minimum prescribed rate in Rs.),Net Amount eligible for reimbursement (by the Central Govt.). Click on Submit. After successful submission a pdf will generate. Take print of that Claim Form and send to BOARD by seal and signature for further process.

### **New Stipend Claim**

Organization Name: BOARD OF PRACTICAL TRAINING EASTERN REGION

Note: Stipend requets that are raised for individual candidates will be rejected. Please club up to 50 candidates in one request where possible.

Click "Search" to add claims by Contract Number of apprentices

EWB

Search Cancel

### Create stipend claim

| Contract Reg.No. | Name of<br>Apprentice | Qualification                                              | Apprentice<br>DOJ | Contract End<br>Date | Stipend<br>(Per<br>Month) | Period of<br>claim<br>From<br>Date* | To Date* | Total Net<br>Amount<br>Paid to<br>Apprentice<br>(As per<br>Bank<br>Statement)* | Amount claimed<br>by Estb for<br>reimbursement* | 50% of the<br>Govt.<br>Prescribed<br>rate | Number<br>of days<br>absence/<br>leave<br>availed<br>without<br>stipend | Deduction due<br>to<br>absence/Leave<br>without<br>stipend (50%<br>on minimum<br>prescribed<br>rate in Rs.)* | Net Amount<br>eligible for<br>reimbursement<br>(by the Central<br>Govt.) | i. |   |
|------------------|-----------------------|------------------------------------------------------------|-------------------|----------------------|---------------------------|-------------------------------------|----------|--------------------------------------------------------------------------------|-------------------------------------------------|-------------------------------------------|-------------------------------------------------------------------------|----------------------------------------------------------------------------------------------------|--------------------------------------------------------------------------|----|---|
| EWBGC15606000001 | Biswajit<br>Patra     | APPLIED<br>ELECTRONICS &<br>INSTRUMENTATION<br>ENGINEERING | 01/09/2015        | 31/08/2016           | 5000.00                   | 01/09/201                           | 31/08/20 | 60000                                                                          | 29904                                           | 29904.0                                   |                                                                         |                                                                                                    | 29904                                                                    | 8  | ) |
| EWBGC16011000001 | MASUM<br>RANA         | ELECTRICAL<br>ENGINEERING                                  | 01/11/2014        | 31/10/2015           | 5000.00                   |                                     |          |                                                                                |                                                 |                                           |                                                                         |                                                                                                    |                                                                          | Ξ  |   |
|                  |                       |                                                            |                   |                      |                           |                                     |          |                                                                                |                                                 |                                           |                                                                         |                                                                                                    |                                                                          | 1  | ~ |

^

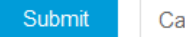

Cancel